# Part 2 (Exercises 2,3 and 4):

# Pathways Analysis and Multiomics

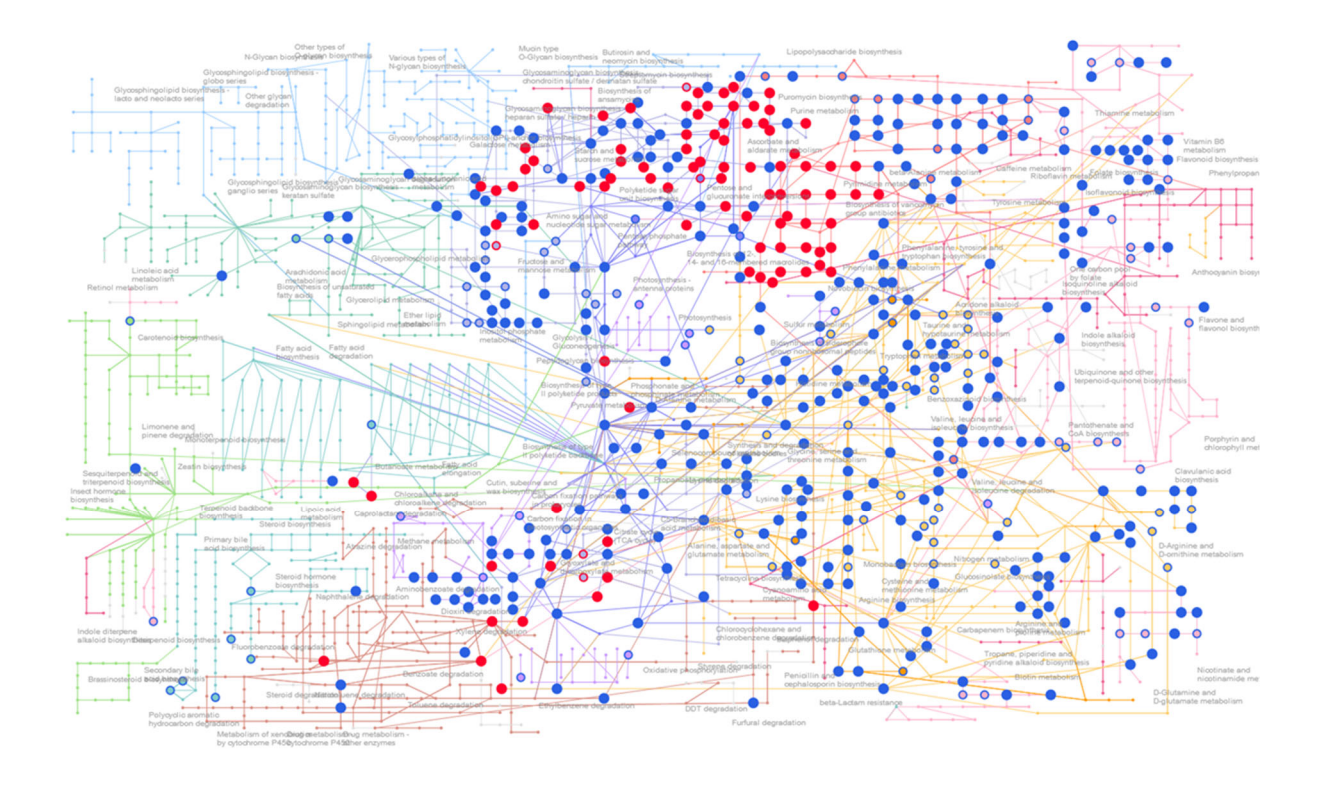

# 3<sup>rd</sup> Oxford Metabolomics Data Processing and Analysis Workshop

### Overview

In **Exercise-1** you performed data processing and statistical analysis of an untargeted metabolomics dataset. In this **Exercise** you will perform pathways analysis (targeted and untargeted) and multiomics data integration using MetaoAnalyst with data from the same metabolomics experiment. The aim is to interpret the results in a metabolic pathway context. This exercise will guide you through the process of putting your statistical analysis into biological context and to produce a report at the end via MetaboAnalyst. You will also be asked a series of questions to help with understanding the results.

As in exercise 1 we will follow a step by step guide which includes screen shots demonstrating how to perform the analysis and display the results. If you are already familiar with using MetaboAnalyst for Pathways Analysis and do not want to be guided by screenshots you can go straight to the final section of this document which provide a list of tasks and questions to be answered. It is expected the majority of people on the course will benefit from the step by step guide.

If you get stuck or have any questions along the way please put up your hand and those running the course will come and help.

To complete Exercise 2, you will need:

- 1. Access to MetaboAnalyst online: https://www.metaboanalyst.ca/MetaboAnalyst/home.xhtml
- 2. There are three different data files for Part 2:
  - Targeted Pathways Analysis: 'Exercise\_2\_DATA\_MA.csv' (Part 1)
  - Untargeted Pathways Analysis: 'Exercise-3\_untargeted.csv' (Part 2)
  - Multiomics (metabolomics and transcriptomics): 'Exercise-4\_multiomics (Part 3)
- 3. These instructions to follow.

Datafiles are available on the Sharepoint for the workshop. Please make sure you have downloaded a local copy of these data files to your computer before starting the exercise. You may also find it useful to have a hard copy of this exercise sheet or have it open on a separate screen when using MetaboAnalyst.

### Part 1: Targeted Pathways Analysis

# Step by step guide (with screen shots)

Please follow the step by step guide below to analyse the dataset you are given and create a Pathways analysis report in MetaboAnalyst. You will then have some questions to answer about the results (if you are an experienced MetaboAnalyst user you can go straight the list of talks which are given on the last page of this document).

#### Part 1: Targeted Pathways Analysis

- Copy the .csv file called 'Exercise\_2\_DATA\_MA.csv' to your local computer (this data file will have been sent to you by email and will also have been uploaded to the Teams site for the workshop).
- 2. Open MetaboAnalyst https://www.metaboanalyst.ca/
- Select: >>click here to start<< which will open up the pyramid of modules (see Figure 1 below).

|              | Module Overview                                                                                                    |                                   |                                                             |                                                                           |                           |                                                                                                    |                |
|--------------|----------------------------------------------------------------------------------------------------|-----------------------------------|-------------------------------------------------------------|---------------------------------------------------------------------------|---------------------------|----------------------------------------------------------------------------------------------------|----------------|
| its          | Input Data Type                                                                                                    | Available Modules (click on a     | module to proceed, or scroll dowr                           | for more details)                                                         |                           |                                                                                                    |                |
|              | Raw Spectra                                                                                                    |                                   |                                                             | LC-MS Spectra                                                             | al Processing             |                                                                                                    |                |
|              | (mzML, mzXML or mzData)                                                                                                    |                                   |                                                             |                                                                           |                           |                                                                                                    |                |
| ory          | MS Peaks<br>(peak list or intensity table)                                                                                               |                                   |                                                             | Functional Analysis                                                       | Functional Meta-analysis  |                                                                                                    |                |
| lystR        | Annotated Features                                                                                                    |                                   | Enrichment Analysis                                         | Pathway Analysis                                                          | Joint-Pathway Analysis    | Network Analysis                                                                                   |                |
|              | Generic Format                                                                                                    |                                   |                                                             |                                                                           |                           |                                                                                                    |                |
|              | (.csv or .bd table files)                                                                                                    | Statistical Analysis              | Biomarker Analysis                                          | Time-seriou Analysis                                                      | Statistical Meta-analysis | Power Analysis                                                                                     | Other Utili    |
|              |                                                                                                    |                                   |                                                             | Show R command h                                                          | history                   |                                                                                                    |                |
|              | <ul> <li>Statistical Analysis</li> </ul>                                                                                                 |                                   | O Biomarker Analysis                                        |                                                                           | O Pati                    | hway Analysis (bargeted)                                                                           |                |
| Canada       | This module offers various commonly used s                                                                                               | tatistical and                    | This module performs varie                                  | ous biomarker analyses based on                                           | This m                    | odule supports pathway analysis (integrating                                                       | enrichment     |
|              | machine learning methods including t-tests, A<br>DA and Orthogonal PLS-DA. It also provides                                              | NOVA, PCA, PLS-                   | receiver operating charact<br>multiple biomarkers using v   | eristic (ROC) curves for a single or<br>vell-established methods. It also | analys<br>26 mor          | is and pathway topology analysis) and visuals<br>del organisms, including Human, Mouse, Rat, C     | ization for    |
| Québec       | visualization tools to create dendrograms and<br>as to classify data based on random forests                                             | d heatmaps as well<br>and SVM.    | allows users to manually a<br>perform new sample predi      | pecify biomarker models and ction.                                        | Chicke<br>Malarie         | n, Zebrafish, Arabidops/s thaliana, Rice, Dros<br>a, S. cerevisae, E.coli, and others species.     | sophila,       |
| <b>\</b>     | Spectral Analysis                                                                                                    |                                   | Functional Analysis (HS                                     | Peaks)                                                                    | O Fur                     | ictional Meta-analysis (MS, peaks)                                                                 |                |
| /            | This module allows users to upload raw LC-M                                                                                              | IS spectra (mzML,                 | This module accepts high-r                                  | esolution LC-MS spectral peak data                                        | This ma                   | odule provides statistical methods to identify or                                                  | onsistent      |
|              | mzXML or mzData) to be processed using ou                                                                                                | r optimized<br>MS. The module     | to perform metabolic pathw<br>exploration based on the w    | ay enrichment analysis and visual<br>ell-established mummichog            | function                  | onal changes across multiple global metabolo<br>ts collected under comparable LC-MS condition      | omics<br>ns. t |
| ERC          | workflow based on MetaboAnalystR - OptiLC                                                                                                |                                   |                                                             |                                                                           |                           |                                                                                                    |                |
| SERC<br>ISNG | workflow based on MetaboAnalystR - OptLC<br>supports common LC-MS platforms. The resu<br>table can be used for statistical and functions | it peak intensity<br>il analysis. | algorithm. It currently suppr<br>Mouse, Zebrafish, C. elege | orts 26 organisms including Human,<br>ins, and other species.             | employ<br>functio         | is mummichog algorithm to help identify consist<br>nal signatures by integrating functional change | es from        |

- 4. Select **'Pathways Analysis'** which will open up a window as in Figure 2 below. Click on **'A concentration table'** as circled in Figure 2.
- 5. Complete as shown in Figure 3. Browse for the file called **'Exercise\_2\_DATA\_MA.csv'** you just downloaded.

| 5.0                           | MetaboAnalyst 5.0 - user-friendly, streamlined metabolomics data analysis                                                                                                    |
|-------------------------------|----------------------------------------------------------------------------------------------------|
| fit                           | Please upload your data use one of the options below Compound List Concentration Table Metabolomics Workbench Data                                                                                                   |
| ▶ Pathway<br>Download<br>Exit | Upload your concentration data (.csv or .txt)<br>Group Label: Discrete (Classification) Continuous (Regression)<br>ID Type:Please specify ·<br>Data Format: Samples in rows ·<br>Data File: Browse No file selected. |
|                               | Use the example data Data Description Uninary metabolite concentrations from 77 cancer patients measured by 1H NMR. Phenotype: N - cachexic; Y - control Submit                                                      |

Figure 2: Select 'concentration table'.

| staboAnage<br>5.0                                    | MetaboAnalyst 5.0 - user-friendly, streamlined metabolomics data analysis                                                                                                    |
|------------------------------------------------------|----------------------------------------------------------------------------------------------------|
| ñ                                                    | Please upload your data use one of the options below                                                                                                    |
| Extrast<br>Processing<br>Pathway<br>Download<br>Exit | Compound List       Concentration Table       Metabolomics Workbench Data         Upload your concentration data (.csv or .txt)       Group Label:       Discrete (Classification)       Continuous (Regression)         ID Type:       HHDB D       Image: Continuous (Regression)       Image: Continuous (Regression)         Data Format:       Samples in columns       Image: Continuous (Regression)         Data File:       Browse       Exercise_2_DATA_MA.csv         Image: Use the example data       Image: Concentrations from 77 cancer patients measured by 1H NIMR. Phenotype: N-Cachexic; Y - control         Submit       Submit |

**Figure 3:** Complete details as shown, browse for the file called 'Exercise\_2\_PathwaysAnalysis\_MA' you just downloaded and click 'submit'

6. You are then taken to a data integrity check page (Figure 4).

| â             | Data Integrity Check:                                                                                                    |
|---------------|----------------------------------------------------------------------------------------------------|
|               | <ol> <li>Checking the class labels - at least three replicates are required in each class.</li> </ol>                                                                                                    |
| Upload        | <ol><li>If the samples are paired, the pair labels must conform to the specified format.</li></ol>                                                                                                    |
| Processing    | 3. The data (except class labels) must not contain non-numeric values.                                                                                                    |
| Data check    | <ol> <li>Ine presence or missing values or reatures with constant values (i.e. all zeros).</li> </ol>                                                                                                    |
| Name check    |                                                                                                    |
| Missing value | Data processing information:                                                                                                    |
| Data inter    | Checking data contentpassed.                                                                                                    |
| Normalization | Samples are in columns and features in rows.                                                                                                    |
| Download      | The uploaded file is in comma separated values (.csv) format.                                                                                                    |
| Evit          | The uploaded data file contains 18 (samples) by 109 (compounds) data matrix.                                                                                                    |
| EAR           | Samples are not paired.                                                                                                    |
|               | 2 groups were detected in samples.                                                                                                    |
|               | Only English letters, numbers, underscore, hyphen and forward slash (/) are allowed.                                                                                                    |
|               | Other special characters or punctuations (if any) will be stripped off.                                                                                                    |
|               | All data values are numeric.                                                                                                    |
|               | 1 features with a constant or single value across samples were found and deleted.                                                                                                    |
|               | A total of 0 (0%) missing values were detected                                                                                                    |
|               | By default mission values will be replaced by 1/5 of min positive values of their corresponding variables                                                                                                    |
|               | Click the Skin button if you accent the default practice:                                                                                                    |
|               | Once the step balanting the active practice practice of the step of the step o |
|               | Or circk title winssing value imputation to use other methods.                                                                                                    |

Figure 4: Data Integrity Check page.

7. Click 'Proceed' at the 'Data integrity' page.

- 8. Check the 'Compound Name/ID Standardization' page (Figure 5). If any of the naming of metabolites is not correct a 'name check' page will appear. There is a chance to update the name at this point of simply continue and those queried in red will be ignored in the pathways analysis (N.B. 2 are queried in red but we will continue without amending them).
- 9. Once ready click on 'submit' at the bottom of the list. This opens up the 'Normalisation overview' page familiar from Exercise-1 on Data Processing.

| -         |             |                                         |             |                 |               |      |
|-----------|-------------|-----------------------------------------|-------------|-----------------|---------------|------|
|           | HMDB0000267 | Pyroglutamic acid                       | HMDB0000267 | 7405            | <u>C01879</u> |      |
|           | HMDB0000243 | Pyruvic acid                            | HMDB0000243 | 1060            | <u>C00022</u> |      |
| d         | HMDB0003072 | Quinic acid                             | HMDB0003072 | 6508            | <u>C00296</u> |      |
| ssing     | HMDB0000232 | Quinolinic acid                         | HMDB0000232 | <u>1066</u>     | <u>C03722</u> |      |
| a check   | HMDB0003213 | Raffinose                               | HMDB0003213 | <u>10542</u>    | <u>C00492</u> |      |
| me check  | HMDB0001548 | D-Ribose 5-phosphate                    | HMDB0001548 | <u>439167</u>   | <u>C03736</u> |      |
| a filter  | HMDB0000618 | D-Ribulose 5-phosphate                  | HMDB0000618 | 439184          | <u>C00199</u> |      |
| ta editor | HMDB0000792 | Sebacic acid                            | HMDB0000792 | <u>5192</u>     | <u>C08277</u> |      |
| alization | HMDB0060274 | Sedoheptulose 1,7-bisphosphate          | HMDB0060274 | 164735          | <u>C00447</u> |      |
| load      | HMDB0060509 |                                         | <i></i>     | -               | -             | View |
|           | HMDB0001068 | D-Sedoheptulose 7-phosphate             | HMDB0001068 | 22833559        | <u>C05382</u> |      |
|           | HMDB0000247 | Sorbitol                                | HMDB0000247 | 5780            | <u>C00794</u> |      |
|           | HMDB0005831 | Sorbitol-6-phosphate                    | HMDB0005831 | 618             | C02810        |      |
|           | HMDB0000254 | Succinic acid                           | HMDB0000254 | 1110            | <u>C00042</u> |      |
|           | HMDB0001259 | Succinic acid semialdehyde              | HMDB0001259 | 1112            | <u>C00232</u> |      |
|           | HMDB0001227 | 5-Thymidylic acid                       | HMDB0001227 | <u>9700</u>     | <u>C00364</u> |      |
|           | HMDB0001342 | Thymidine 5'-triphosphate               | HMDB0001342 | 64968           | <u>C00459</u> |      |
|           | HMDB0000935 | Uridine diphosphate glucuronic acid     | HMDB0000935 | 17473           | C00167        |      |
|           | HMDB0000286 | Uridine diphosphate glucose             | HMDB0000286 | <u>53477679</u> | <u>C00029</u> |      |
|           | HMDB0000300 | Uracil                                  | HMDB0000300 | <u>1174</u>     | <u>C00106</u> |      |
|           | HMDB0000289 | Uric acid                               | HMDB0000289 | 1175            | <u>C00366</u> |      |
|           | HMDB0000296 | Uridine                                 | HMDB0000296 | 6029            | <u>C00299</u> |      |
|           | HMDB0000288 | Uridine 5'-monophosphate                | HMDB0000288 | <u>6030</u>     | <u>C00105</u> |      |
|           | HMDB0000290 | Uridine diphosphate-N-acetylglucosamine | HMDB0000290 | 9547196         | <u>C00043</u> |      |
|           | HMDB0000285 | Uridine triphosphate                    | HMDB0000285 | 6133            | <u>C00075</u> |      |
|           | HMDB0001554 | Xanthylic acid                          | HMDB0001554 | 73323           | <u>C00655</u> |      |
|           | HMDB0002917 | D-Xylitol                               | HMDB0002917 | <u>6912</u>     | <u>C00379</u> |      |
|           | HMDB0000868 | Xylulose 5-phosphate                    | HMDB0000868 | 439190          | <u>C00231</u> |      |
|           | HMDB0001487 | NADH                                    | HMDB0001487 | 928             | <u>C00004</u> |      |
|           | HMDB0000295 | Uridine 5'-diphosphate                  | HMDB0000295 | <u>6031</u>     | C00015        |      |

Figure 5: Compound Name/ID Standardization' page.

10. Select 'Normalisation by Sum', 'Log' for data transformation and 'Pareto Scaling' under Data Scaling click on 'Normalise' and then 'Proceed'. (Figure 6)

|                                                           | Normalization overview:                                                                                                    |
|-----------------------------------------------------------|----------------------------------------------------------------------------------------------------|
| oad<br>cessing<br>Data check                              | The normalization procedures are grouped into three categories. The sample normalization allows general-purpose adjustment for differences<br>among your sample, data transformation and scaling are two different approaches to make individual features more comparable. You can use one<br>or combine them to achieve better results. |
| Aime Check<br>Aissing value<br>Data filter<br>Data editor | Sample Normalization                                                                                                    |
| malization<br>vnload                                      | Sample-specific normalization (i.e. weight, volume) Specify  Normalization by sum                                                                                                    |
|                                                           | Normalization by median     Normalization by reference sample (PQN)     Specify                                                                                                    |
|                                                           | Normalization by a pooled sample from group         Specify           Normalization by reference feature         Specify                                                                                                    |
|                                                           | Quantile normalization                                                                                                    |
|                                                           |                                                                                                    |
|                                                           | Cube root transformation (generalized logarithm transformation or glog)     Cube root transformation (lakes the cube root of data values)                                                                                                    |
|                                                           | Data scaling                                                                                                    |
|                                                           | None     Mean centering (mean-centered only)                                                                                                    |
|                                                           | Auto scaling (mean-centered and divided by the standard deviation of each variable)     The scaling (mean-centered and divided by the square root of the standard deviation of each variable)                                                                                                    |
|                                                           | Range scaling (mean-centered and divided by the range of each variable)                                                                                                    |

**Figure 6:** Data normalisation page (select the same normalisation, transformation and scaling approaches optimised from the statistical analysis of the data then click 'Proceed').

- 11. On the next page leave '**Specify Pathways analysis algorithms'** as default (Scatter plot, Global test, Relative betweenness centrality and Use all compounds...) and select the 'Pathway Library' that is relevant to the samples being analysed (default is Homo sapiens/KEGG which us suitable for human derived cells, tissues and bio-fluids and will be used here).
- 12. Ensure 'Homo sapiens (KEGG)' is selected (Figure 7). Select 'Submit'

| ñ                              | Specify pathway analysis parameter    | 'S:                                                                                                    |  |
|--------------------------------|---------------------------------------|----------------------------------------------------------------------------------------------------|--|
| pload<br>rocessing             | Visualization method                  | Scatter plot (testing significant features)     Heatmaps (testing your selected features)                                                                    |  |
| Data check<br>Name check       | Enrichment method                     | <ul> <li>Global Test</li> <li>Global Ancova</li> </ul>                                                                                                    |  |
| Data filter<br>Data editor     | Topology analysis                     | Relative-betweeness Centrality     Out-degree Centrality                                                                                                    |  |
| ormalization<br>ownload<br>xit | Reference metabolome                  | Use all compounds in the selected pathway library     Upload your own reference metabolome                                                                   |  |
|                                | Select a pathway library: (KEGG pathw | ay info were obtained in Oct. 2019)                                                                                                    |  |
|                                | Mammais                               | Homo sapiens (KEGG)     Homo sapiens (SMPDB)     Mus musculus (KEGG)     Mus musculus (SMPDB)     Ratlus norvegicus (rat) (KEGG)     Bos taurus (cow) (KEGG) |  |
|                                | Birds                                 | Gallus gallus (chicken) (KEGG)                                                                                                    |  |
|                                | Fish                                  | Danio rerio (zebrafish) (KEGG)                                                                                                    |  |
|                                | Insects                               | Drosophila melanogaster (fruit fly) (KEGG)                                                                                                    |  |
|                                | Nematodes                             | Caenorhabditis elegans (nematode) (KEGG)                                                                                                    |  |
|                                | Fungi                                 | Saccharomyces cerevisiae (yeast) (KEGG)                                                                                                    |  |
|                                | Plants                                | Oryza sativa japonica (Japanese rice) (KEGG)     Arabidopsis thaliana (thale cress) (KEGG)     Chorella variabilis (green alga) (KEGG)                       |  |
|                                | Parasites                             | Schistosoma mansoni (KEGG) Plasmodium faiciparum 307 (Malaria) (KEGG) Plasmodium vivax (Malaria) (KEGG)                                                      |  |

Figure 7: Specify Pathways Analysis parameters.

13. The next view will show the results of the Pathways Analysis (Figure 8). On the left hand side is an overview of the Pathways identified and the right hand side shows metabolites in those pathway. This is displayed when the circles in the graph are clicked on.

[About compound colours within the pathway - <u>light blue</u> means those metabolites are not in your data and are used as background for enrichment analysis; <u>grey</u> means the metabolite is not in your data and is also excluded from enrichment analysis (only applicable if you have uploaded a custom metabolome profile); other colours (varying from yellow to red) means the metabolites are in the data with different levels of significance.]

8

| setaboAnays.                                                                                                    | MetaboAnalyst 5.0 - user-friendly                                                                                                    | r, streamlined metabolomics c                                                                                                    | lata analysis                                                                                                    |
|----------------------------------------------------------------------------------------------------|----------------------------------------------------------------------------------------------------|----------------------------------------------------------------------------------------------------|----------------------------------------------------------------------------------------------------|
| Upload<br>- Processing<br>Data check<br>Massing value<br>Data filter<br>Data editor<br>Mormatication<br>Download | Result View:<br>The metabolome view on the left shows all matched pathways according to the put<br>pathway topology analysis. Placing your <u>mouse over</u> each pathway node will reveal<br>The pathway can be launched either by clicking the corresponding node on the left<br>(compound) is clickable. You can zoom in and out using the control buttons below,<br>metabolite node will reveal its common name. <u>Clicking the node</u> will trigger the corr<br>About compound colors within the pathway - <u>light blue</u> means those metabolites an<br>metabolite is not in your data and is also excluded from enrichment analysis (only<br>yellow to red) means the metabolites are in the data with different levels of significant<br>of the second second sec | values from the pathway enrichment analysis and path<br>its pathway name. <u>Clicking each node</u> will launch the<br>image or by clicking the pathway name from the table<br>and then <u>drag</u> the image to the locations of interest. Pi<br><b>mpound</b> view of the selected compound.<br>re not in your data and are used as background for en<br>applicable if you have uploaded a custom metabolom<br>ance. | way impact values from the<br>pathway view on the right panel.<br>below. Please note, each node<br>acing the <u>mouse over</u> each<br>ichment analysis; <u>ore</u> y means the<br>profile); other colors (varying from |
| Exit                                                                                                    | Show gridline Update Overview of Pathway Analysis                                                                                                    | Ubiquinone and other terpenoid-quit                                                                                                    | CO3313<br>CO5849<br>CO2059                                                                                                    |

Figure 8: Pathways Analysis results screen

14. Below these graphs is a list of the pathways identified as being modified along with statistics associated with the significance of these modifications (Figure 9).

| Pathway Name                                        | Match Status | р          | -log(p) | Holm p     | FDR        | Impact  | Details         |
|-----------------------------------------------------|--------------|------------|---------|------------|------------|---------|-----------------|
| Lysine degradation                                  | 1/25         | 1.4446E-17 | 16.84   | 5.6339E-16 | 2.817E-16  | 0.14085 | KEGG SMP        |
| Tryptophan metabolism                               | 1/41         | 1.4446E-17 | 16.84   | 5.6339E-16 | 2.817E-16  | 0.0     | KEGG SMP        |
| D-Glutamine and D-glutamate metabolism              | 1/6          | 5.0766E-12 | 11.294  | 1.8783E-10 | 6.1152E-11 | 0.0     | KEGG SMP        |
| Butanoate metabolism                                | 4/15         | 6.4707E-12 | 11.189  | 2.3295E-10 | 6.1152E-11 | 0.03175 | KEGG SMP        |
| Alanine, aspartate and glutamate metabolism         | 7/28         | 7.84E-12   | 11.106  | 2.744E-10  | 6.1152E-11 | 0.14664 | KEGG SMP SMP SM |
| Arginine biosynthesis                               | 3/14         | 1.0676E-11 | 10.972  | 3.6298E-10 | 6.9393E-11 | 0.0     | KEGG            |
| Citrate cycle (TCA cycle)                           | 7/20         | 5.4377E-11 | 10.265  | 1.7944E-9  | 3.0296E-10 | 0.30785 | KEGG SMP        |
| Ubiquinone and other terpenoid-quinone biosynthesis | 1/9          | 3.8566E-9  | 8.4138  | 1.2341E-7  | 1.6712E-8  | 1.0     | KEGG SMP        |
| Phenylalanine, tyrosine and tryptophan biosynthesis | 1/4          | 3.8566E-9  | 8.4138  | 1.2341E-7  | 1.6712E-8  | 0.0     | KEGG SMP        |
| Terpenoid backbone biosynthesis                     | 1/18         | 6.6787E-9  | 8.1753  | 2.0036E-7  | 2.6047E-8  | 0.18571 | KEGG            |
| Pyruvate metabolism                                 | 4/22         | 8.5946E-9  | 8.0658  | 2.4924E-7  | 3.0472E-8  | 0.20684 | KEGG SMP        |
| Pentose phosphate pathway                           | 9/22         | 1.8349E-8  | 7.7364  | 5.1377E-7  | 5.9634E-8  | 0.38831 | KEGG SMP        |
| Cysteine and methionine metabolism                  | 2/33         | 2.1498E-8  | 7.6676  | 5.8045E-7  | 6.4494E-8  | 0.0     | KEGG SMP SMP    |
| Pentose and glucuronate interconversions            | 7/18         | 5.128E-8   | 7.2901  | 1.3333E-6  | 1.3755E-7  | 0.57812 | KEGG            |
| Glycolysis / Gluconeogenesis                        | 5/26         | 5.2903E-8  | 7.2765  | 1.3333E-6  | 1.3755E-7  | 0.27796 | KEGG SMP SMP    |
| Tyrosine metabolism                                 | 4/42         | 6.3616E-8  | 7.1964  | 1.5268E-6  | 1.5506E-7  | 0.10816 | KEGG SMP SMP    |
| Glutathione metabolism                              | 1/28         | 1.294E-7   | 6.8881  | 2.9761E-6  | 2.9685E-7  | 0.00709 | KEGG SMP        |
| Glycine, serine and threonine metabolism            | 4/33         | 6.4874E-7  | 6.1879  | 1.4272E-5  | 1.4056E-6  | 0.0697  | KEGG SMP        |
| Arginine and proline metabolism                     | 2/38         | 8.6E-6     | 5.0655  | 1.806E-4   | 1.7653E-5  | 0.0     | KEGG SMP        |
| Amino sugar and nucleotide sugar metabolism         | 7/37         | 9.6305E-6  | 5.0164  | 1.9261E-4  | 1.8779E-5  | 0.19789 | KEGG SMP SMP    |

Figure 9: Statistical results for the pathway analysis are interactive

- 15. Questions:
  - a. What are the top 3 pathways that are predicted to be altered?

- b. Which Pathway has the greatest proportion of metabolite matches (e.g. identified metabolites in that pathway)?
- c. What is the name of the metabolite in the highest ranked pathway?
- 16. Select submit and then 'Generate Report'. Click on 'Analysis Report' and save. The report also provides an introduction to the principles of the pathways analysis and how it works. Links to various publications and tutorials can be found on the MetaboAnalyst website from which you can learn more about the functionality of the software and statistical tools.

|                                                     | 14           | <1 2       | 14 44   |            |            |         |                  |
|-----------------------------------------------------|--------------|------------|---------|------------|------------|---------|------------------|
| Pathway Name                                        | Match Status | р          | -log(p) | Holm p     | FDR        | Impact  | Details          |
| Lysine degradation                                  | 1/25         | 1.4446E-17 | 16.84   | 5.6339E-16 | 2.817E-16  | 0.14085 | KEGG SMP         |
| Tryptophan metabolism                               | <u>1/41</u>  | 1.4446E-17 | 16.84   | 5.6339E-16 | 2.817E-16  | 0.0     | KEGG SMP         |
| D-Glutamine and D-glutamate metabolism              | <u>1/6</u>   | 5.0766E-12 | 11.294  | 1.8783E-10 | 6.1152E-11 | 0.0     | KEGG SMP         |
| Butanoate metabolism                                | 4/15         | 6.4707E-12 | 11.189  | 2.3295E-10 | 6.1152E-11 | 0.03175 | KEGG SMP         |
| Alanine, aspartate and glutamate metabolism         | 7/28         | 7.84E-12   | 11.106  | 2.744E-10  | 6.1152E-11 | 0.14664 | KEGG SMP SMP SMP |
| Arginine biosynthesis                               | <u>3/14</u>  | 1.0676E-11 | 10.972  | 3.6298E-10 | 6.9393E-11 | 0.0     | KEGG             |
| Citrate cycle (TCA cycle)                           | 7/20         | 5.4377E-11 | 10.265  | 1.7944E-9  | 3.0296E-10 | 0.30785 | KEGG SMP         |
| Ubiquinone and other terpenoid-quinone biosynthesis | <u>1/9</u>   | 3.8566E-9  | 8.4138  | 1.2341E-7  | 1.6712E-8  | 1.0     | KEGG SMP         |
| Phenylalanine, tyrosine and tryptophan biosynthesis | <u>1/4</u>   | 3.8566E-9  | 8.4138  | 1.2341E-7  | 1.6712E-8  | 0.0     | KEGG SMP         |
| Terpenoid backbone biosynthesis                     | <u>1/18</u>  | 6.6787E-9  | 8.1753  | 2.0036E-7  | 2.6047E-8  | 0.18571 | KEGG             |
| Pyruvate metabolism                                 | 4/22         | 8.5946E-9  | 8.0658  | 2.4924E-7  | 3.0472E-8  | 0.20684 | KEGG SMP         |
| Pentose phosphate pathway                           | <u>9/22</u>  | 1.8349E-8  | 7.7364  | 5.1377E-7  | 5.9634E-8  | 0.38831 | KEGG SMP         |
| Cysteine and methionine metabolism                  | 2/33         | 2.1498E-8  | 7.6676  | 5.8045E-7  | 6.4494E-8  | 0.0     | KEGG SMP SMP     |
| Pentose and glucuronate interconversions            | 7/18         | 5.128E-8   | 7.2901  | 1.3333E-6  | 1.3755E-7  | 0.57812 | KEGG             |
| <u>Glycolysis / Gluconeogenesis</u>                 | 5/26         | 5.2903E-8  | 7.2765  | 1.3333E-6  | 1.3755E-7  | 0.27796 | KEGG SMP SMP     |
| Tyrosine metabolism                                 | 4/42         | 6.3616E-8  | 7.1964  | 1.5268E-6  | 1.5506E-7  | 0.10816 | KEGG SMP SMP     |
| Glutathione metabolism                              | 1/28         | 1.294E-7   | 6.8881  | 2.9761E-6  | 2.9685E-7  | 0.00709 | KEGG SMP         |
| Glycine, serine and threonine metabolism            | <u>4/33</u>  | 6.4874E-7  | 6.1879  | 1.4272E-5  | 1.4056E-6  | 0.0697  | KEGG SMP         |
| Arginine and proline metabolism                     | 2/38         | 8.6E-6     | 5.0655  | 1.806E-4   | 1.7653E-5  | 0.0     | KEGG SMP         |
| Amino sugar and nucleotide sugar metabolism         | 7/37         | 9.6305E-6  | 5.0164  | 1.9261E-4  | 1.8779E-5  | 0.19789 | KEGG SMP SMP     |

Figure 10: Download and save report for pathways analysis.

| staboAnays<br>5.0                                                                                                    | Metabo                                                                                                    | Analyst <mark>5.0</mark> - user                                                                                                    | -friendly, streamlined m                                                                                                    | etabolomics data analysis                                                                      |
|----------------------------------------------------------------------------------------------------|----------------------------------------------------------------------------------------------------|----------------------------------------------------------------------------------------------------|----------------------------------------------------------------------------------------------------|------------------------------------------------------------------------------------------------|
| Upload<br>• Processing<br>Data check<br>(some check)<br>Missing value<br>Data filter<br>Data editor<br>Hormatization<br>Oxwinaat<br>Exit | Download Results &<br>Please download the resul<br>generate a PDF analysis ro<br>Results DD<br>Generat<br>Download<br>Rhistor/R<br>data_proc<br>C00322.p<br>name_ma<br>Exercise<br>zoom1515 | Start New Journey Its (tables and images) from the Result<br>sport using the button. Finally, you can winload Start New Journey the Report  20  20  20  20  20  20  20  20  20  2 | Its Download tab below. The Download.zip of continue to explore other compatible module continue to explore other compatible module data.org         path_view_0_doir2.eng         data_normalized.csy         Lysine_degradation.ong         data_org/onal.csy         norm_0_doir2.eng         androw_degradation.csy         norm_0_doir2.eng         pathway_results.csy | ontains all the files in your home directory. You can also is using the Start New Journey tab. |
|                                                                                                    |                                                                                                    | Lo                                                                                                    | gout                                                                                                    |                                                                                                |

Figure 11: Generate a report

### Part 2: Untargeted Pathways Analysis

This section provides a step by step guide to untargeted pathways analysis using '*Functional Analysis'* in MetaboAnalyst (based on Mummichog algorithm).

- 1. Copy the .csv file called **'Exercise-3\_untargeted.csv'** to your local computer (Note this is an entirely different dataset to the one used in Part 1).
- 2. Open MetaboAnalyst https://www.metaboanalyst.ca/
- Select: >>click here to start<< which will open up the circular list of modules (see Figure 12 below).

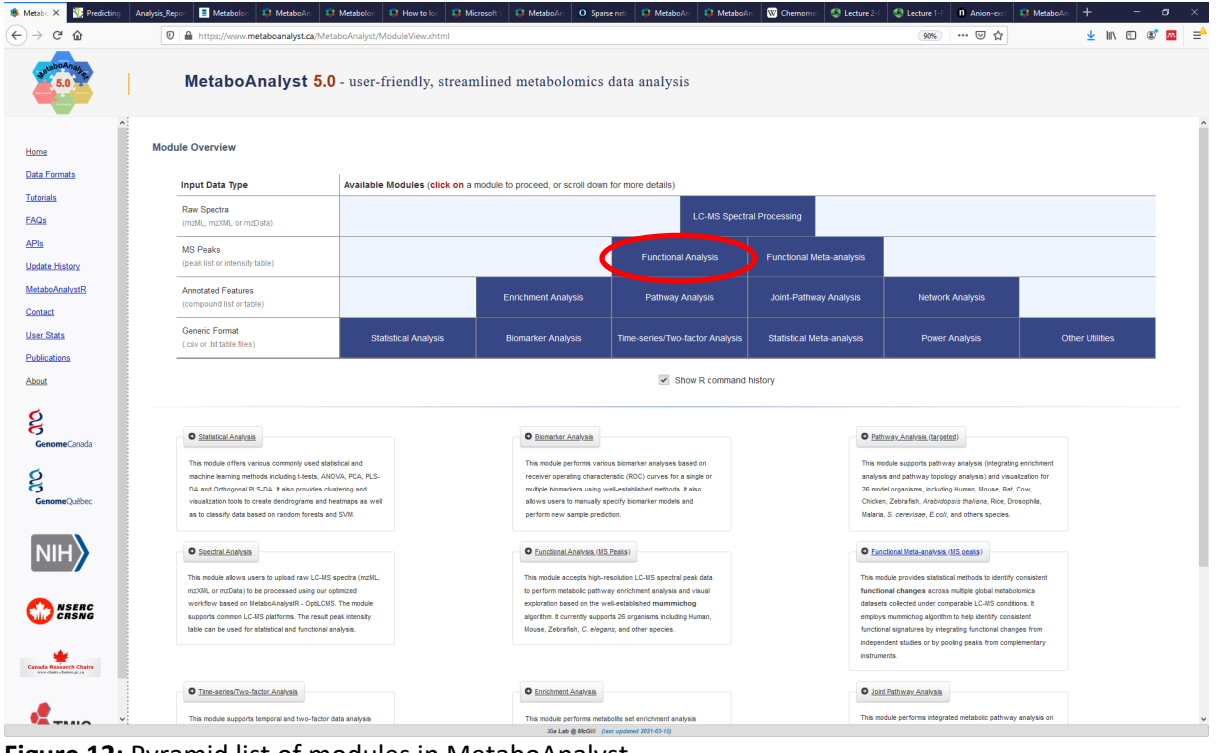

Figure 12: Pyramid list of modules in MetaboAnalyst.

- 4. Select 'Functional Analysis' tab (see Figure 12) which will open up a window (see Figure 13 below). Select the 'Peak intensity Table' tab at the top (note this is not the default) Please complete the details as shown in Figure 13 (should be default). Select 'browse' and attach 'Exercise-3\_untargeted.csv' (available to download on the Teams site for the course).
- 5. Press 'Proceed'

| ۲ | What's new                                                       |                                         | ×   🔶 Pe                | ak Annotation and Verification                                                                                                    | × G branched chain amino acids - Go                                                                                                    | × 😣 MetaboAnalyst                                                                                                    | × +                                                                                               |                                                                                                    |                                                                                               |             | ~      | - | ð | ×  |
|---|------------------------------------------------------------------|-----------------------------------------|-------------------------|----------------------------------------------------------------------------------------------------|----------------------------------------------------------------------------------------------------|----------------------------------------------------------------------------------------------------|---------------------------------------------------------------------------------------------------|----------------------------------------------------------------------------------------------------|-----------------------------------------------------------------------------------------------|-------------|--------|---|---|----|
| ÷ | → C  mew                                                         | v.metabo                                | oanalyst.ca/M           | letaboAnalyst/upload/Peak                                                                                                    | kUploadView.xhtml                                                                                                    |                                                                                                    |                                                                                                   |                                                                                                    |                                                                                               | GÉ          | \$     | * | • | :  |
|   | Processing     Steparameter     Vew result     Download     Evit |                                         | Plea<br>This r<br>as de | se upload your data<br>nodule supports functional al<br>time is un retablic sets or<br>The input yeak its or peak<br>(optional) you can also pro<br>tipeurier() farture or peak<br>(optional) you can also pro<br>tipeurier() farture or<br>tipeurier() farture or<br>ti | Inalysis of untargeted metabolomics data g<br>attbouys This is because changes at groc<br>table must contain the <u>complete</u> data, not<br>manner must be the <u>unment mass must must</u><br>must not a the <u>unment mass must</u><br>vide retention time (RT) to further improve<br>ak intensity table<br>ty table | penerated from high-resolution mass spect<br>p level rely on "collective behavior" which<br>just significant data - we need the comple<br>diales for putties annotation:<br>peak annotation<br>Negative Mode<br>50<br>Vie - Minutes<br>Genetic<br>Samples in sclumes<br>+ Choose Excessive Juntargeted. | trometry (HRMS). The basic<br>is more tolerant to random<br>ete data to estimate the null<br>oley | assumption is that <u>outative annotation at individual</u><br>errors in compound annotation as demonstrated by<br>model (background): | somoound level can sollectively predict changes.<br>Li <u>t et al</u> . To use this approach, | at function | levels |   |   |    |
|   |                                                                  | Try our example datasets<br>Data Format |                         | Subr<br>asets<br>Format                                                                                                    | nt<br>Description                                                                                                    |                                                                                                    |                                                                                                   |                                                                                                    |                                                                                               |             |        |   |   |    |
|   |                                                                  |                                         |                         | O Immune Ce                                                                                                    | Generic peak intensity table (no<br>retention time)                                                                                                    | Example peak intensity table from KO<br>dendritic cells and epithelial cells treat                                                                                                    | experiment of<br>ted in DSS.                                                                      |                                                                                                    |                                                                                               |             |        |   |   |    |
|   |                                                                  |                                         |                         | Covid-19                                                                                                    | time                                                                                                    | study with over 9,000 peaks.                                                                                                    | ar metabolomics                                                                                   |                                                                                                    |                                                                                               |             |        |   |   | 1  |
|   |                                                                  |                                         |                         | O <u>Malaria</u>                                                                                                    | Small intensity table with retention time                                                                                                    | Peak table of a Malaria metabolomics<br>peaks.                                                                                                    | study with 5,113                                                                                  |                                                                                                    |                                                                                               |             |        |   | C | ). |
|   |                                                                  |                                         |                         |                                                                                                    |                                                                                                    | Xia Lab @ McGil                                                                                                    | I (last updated 2022-11-17)                                                                       |                                                                                                    |                                                                                               |             |        |   |   |    |

**Figure 13:** 'Upload your data' page (note that the 'peak intensity table' tab is selected at the top (not the default).

6. The **'Data Integrity Check'** page provides a summary of the data (Figure 14). Select **'Proceed'.** 

| What's new                                                                                                    | x   🔶 Peak Annotation and Verification x   G branched chain amino acids - G x 🔅 MetaboAnalyst x +                                                                                                    | ✓ - Ø ×          |
|----------------------------------------------------------------------------------------------------|----------------------------------------------------------------------------------------------------|------------------|
| $\leftrightarrow$ $\rightarrow$ $\mathcal{C}$ $\cong$ new.metab                                                                                                    | boanalyst.ca/MetaboAnalyst/Secure/process/SanityCheck.xhtml                                                                                                    | G 🖻 🖈 🖪 🕘 :      |
| <b>#</b>                                                                                                    | Data Integrity Check:                                                                                                    | Show R. Commands |
| Upload<br>✓ Processing<br>Data check<br>Massing value<br>Data filter<br>Data differ<br>Data differ<br>Normalization<br>Set parameter<br>View result<br>Download<br>Exit | <ul> <li>1. electing the class labels - at lasts three reglicates are required in each class.</li> <li>1. if the samples are paired, the pair labels must conform to the segored contrast.</li> <li>1. if the samples are paired, the pair labels must conform to the segored samples of the samples are paired. The pair labels of fattures with constant values (a all areos).</li> <li>1. The presence of missing values or fattures with constant values (a all areos).</li> <li>1. Charge constant defaures in the samples of the samples of the samples of the samples are paired. The pair labels of the samples are paired with an expected pair labels of the samples of the samples of the samp</li></ul> |                  |
|                                                                                                    |                                                                                                    | 0                |

Figure 14: The 'Data Integrity Check' page (not it informs that some zero values were identified and removed)

- 7. The next page is for data filtering. We use the exact same parameters as for the statistical analysis e.g. Keep the default settings (IQR filtration). Click on submit and then 'Proceed'.
- 8. The next page is the Normalisation overview we encountered during data processing for statistical analysis. You should the same settings determined as most appropaote for the statistical analysis. In this case:
  - a. Normalisation by Sum
  - b. Log Transformation
  - c. Pareto Scaling
- 9. The next page provides parameters and setting for the pathways analysis. Note the options available on the 'Set Parameters' page (Figure 15). You can use the default settings for now. Scroll to the bottom and **click on 'Proceed'**.

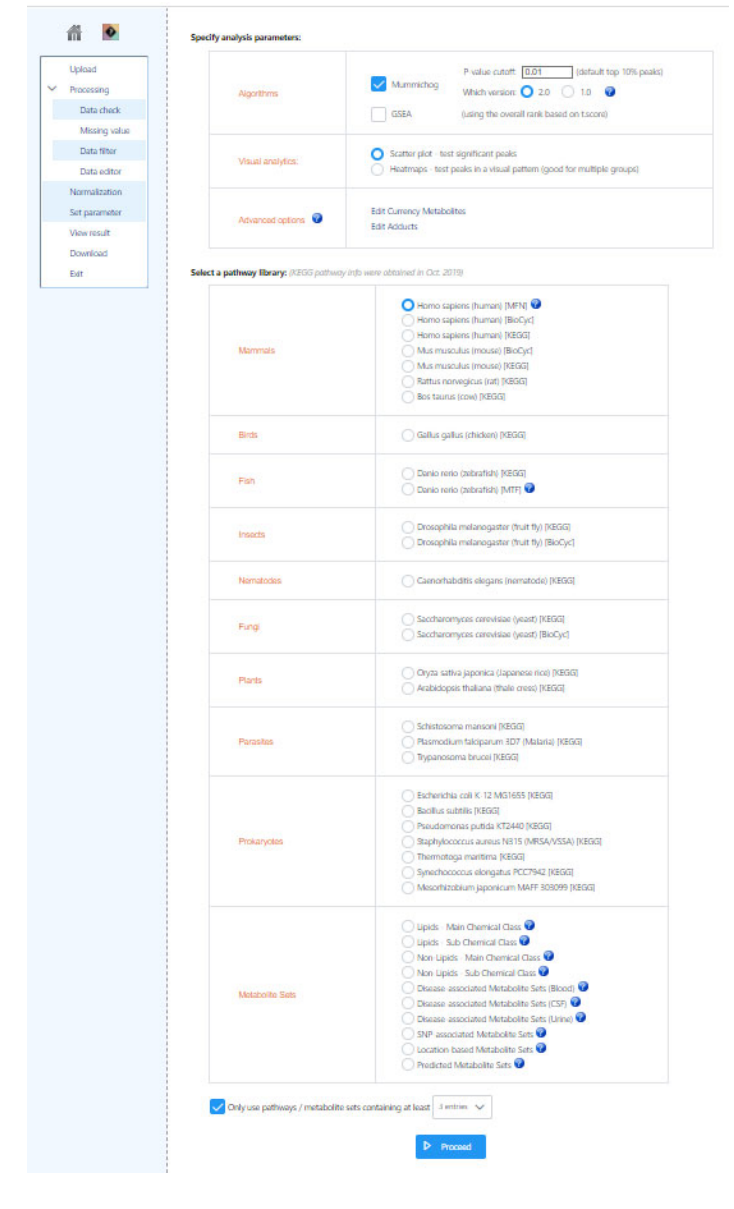

Figure 6: 'Set Parameter' page

10. The Mummichog 'Pathway Activity Profile' is loaded (Figure 16). This looks very similar to the 'Pathways Analysis Results screen' shown for the targeted pathways analysis and works in a similar way. Hover over the un-annotated circled node (Figure 16). Glutathione metabolism is shown. The list of pathways and ranking is found below the figure ranked by significance (p-value). Note the data can be downloaded at this stage using the blue tabs above the pathway list. Either the Pathway Hits or Compound Hits (e.g. which have been putatively annotated). You can also click on the view link (under 'Details' to see which metabolites are in a pathway of interest and which have been identified and whether a particular metabolite hit is significant (red) or not significant (blue). See Figure 17 by way of example for the Glycine, Serine and Alanine pathway which is predicted to be the most significantly altered pathway. (Figure 17).

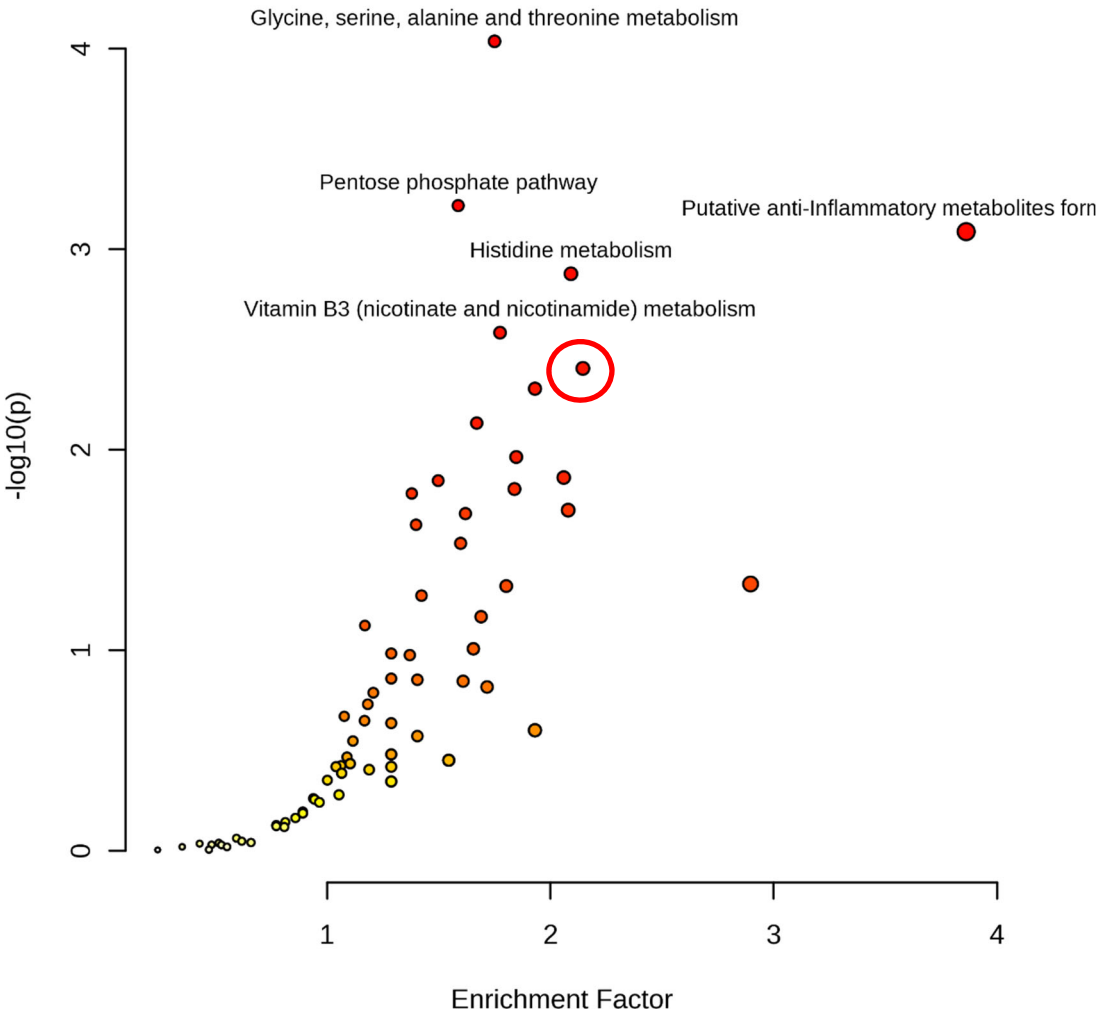

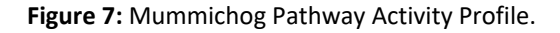

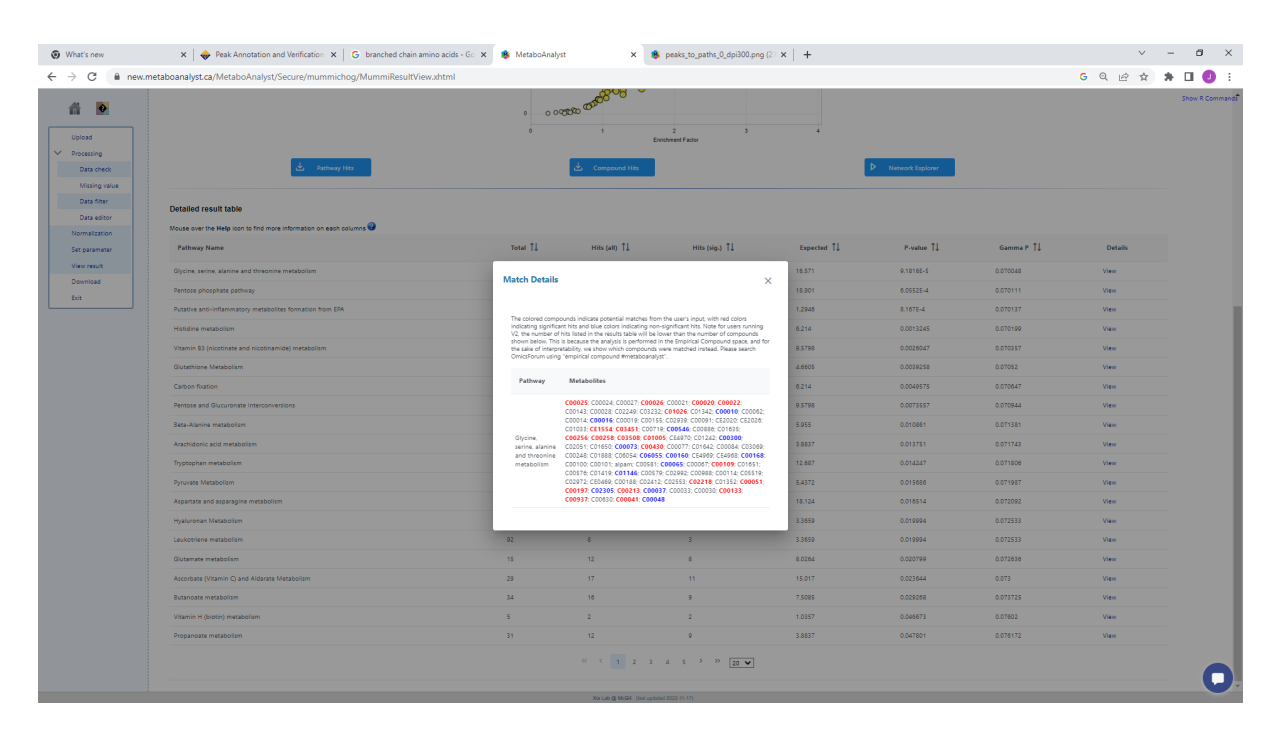

Figure 8: Which metabolite are identified can be viewed.

11. Select 'Network Explorer' on left hand side navigation panel. This opens a window showing the entire metabolic network template for the organism chosen on the **'Set Parameter'** page (Figure 18).

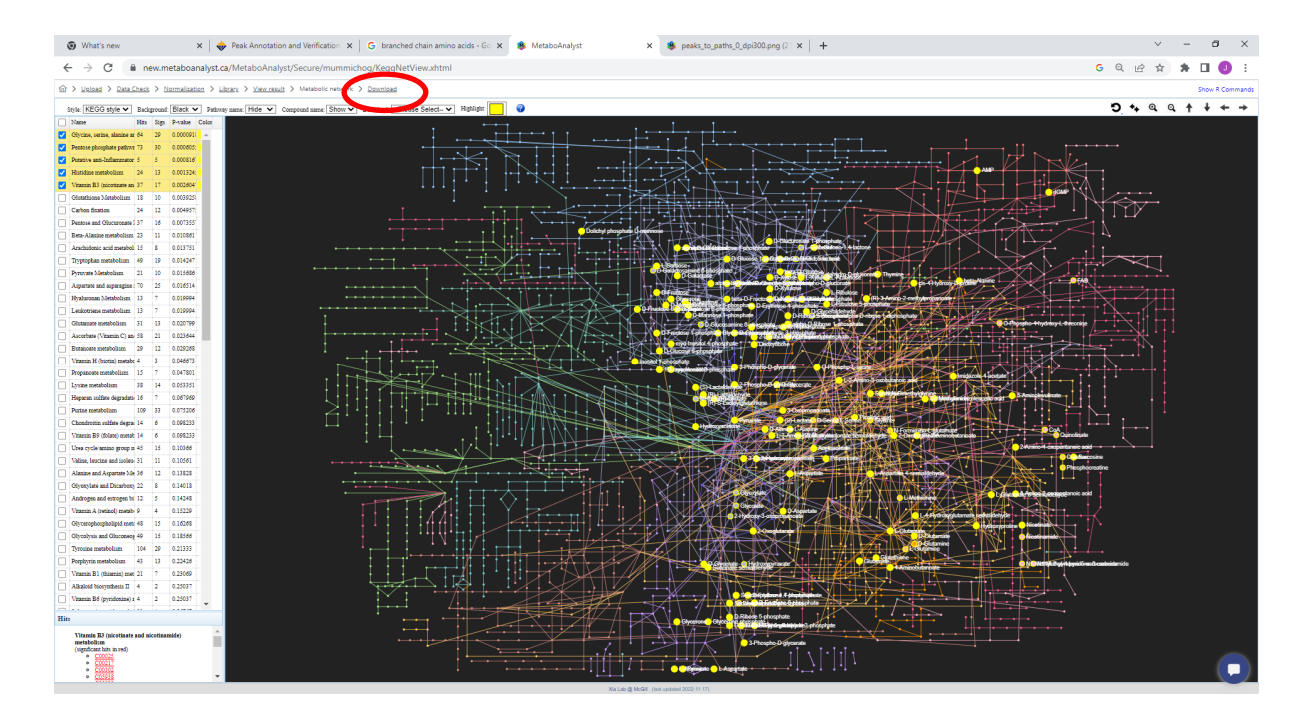

Figure 9: Metabolic Network page

12. Select the first five pathways via the tickbox next to 'Name' at the left hand side list of pathways, this will populate the pathways network with all matched compound

features for each pathway. Note the dropdown options at the top of the page which can be useful to configure the output.

#### 13. Questions Part 2:

- a. Which metabolic pathway has the highest proportion of putative identification via the untargeted pathways analysis in the top 6 pathways?
- b. If you consider all pathways with a p-value <0.05 which broad areas of metabolism would you suggest are affected in the presence of IDH1 mutations?
- c. Using the network explorer tab illustrate whether significantly altered pathways populate a similar or distinctly separate areas of metabolic space?
- 14. This completes the 'Functional Analysis Exercise. To download the MetaboAnalyst report click on the 'Download' at the top of the page (circled in Figure 18).
- 15. Select 'Generate Report' on the next page followed by 'Analysis Report' after it downloads (Figure 19).

| seaboAnay                                    | Metabo                                                                      | <mark>Analyst 5.0</mark> - ข                                                                  | iser-friendly, streamlined metabol                                                                                           | omics data analysis                                                     |  |  |  |  |  |
|----------------------------------------------|-----------------------------------------------------------------------------|-----------------------------------------------------------------------------------------------|----------------------------------------------------------------------------------------------------|-------------------------------------------------------------------------|--|--|--|--|--|
| Contractions<br>• Processing<br>forta charge | Download Results &<br>Please download the resu<br>generate a PDF analysis r | Start New Journey<br>ilts (tables and images) from the<br>eport using the button. Finally, yo | Results Download tab below. The Download.zip contains all th<br>u can continue to explore other compatible modules using the | ne files in your home directory. You can also<br>Start New Journey tab. |  |  |  |  |  |
| Set parameter                                | Results D                                                                   | ownload Start New Journey                                                                     |                                                                                                    |                                                                         |  |  |  |  |  |
| View result<br>Download                      | Gener                                                                       | Generate Report                                                                               |                                                                                                    |                                                                         |  |  |  |  |  |
| Exit                                         | Downloa                                                                     | d.zip                                                                                         | data_original.csv                                                                                                    |                                                                         |  |  |  |  |  |
|                                              | Rhistory,                                                                   | 3                                                                                             | mummichog_matched_compound_all.csv                                                                                           |                                                                         |  |  |  |  |  |
|                                              | data_pro                                                                    | cessed.csv                                                                                    | scattermum.json                                                                                                    |                                                                         |  |  |  |  |  |
|                                              | peaks_to                                                                    | <u>paths 0_dpi72.png</u>                                                                      | mummichog_pathway_enrichment.csv                                                                                             |                                                                         |  |  |  |  |  |
|                                              | mummic                                                                      | hog_guery,json                                                                                |                                                                                                    |                                                                         |  |  |  |  |  |
|                                              |                                                                             |                                                                                               | Logout                                                                                                    |                                                                         |  |  |  |  |  |
|                                              |                                                                             |                                                                                               |                                                                                                    |                                                                         |  |  |  |  |  |
|                                              |                                                                             |                                                                                               |                                                                                                    |                                                                         |  |  |  |  |  |
|                                              |                                                                             |                                                                                               |                                                                                                    |                                                                         |  |  |  |  |  |

Figure 10: Click on 'analysis Report' to download the PDF report of MS Peaks to Pathways Analysis

16. A PDF report will open (Figure 20). Save this to your computer.

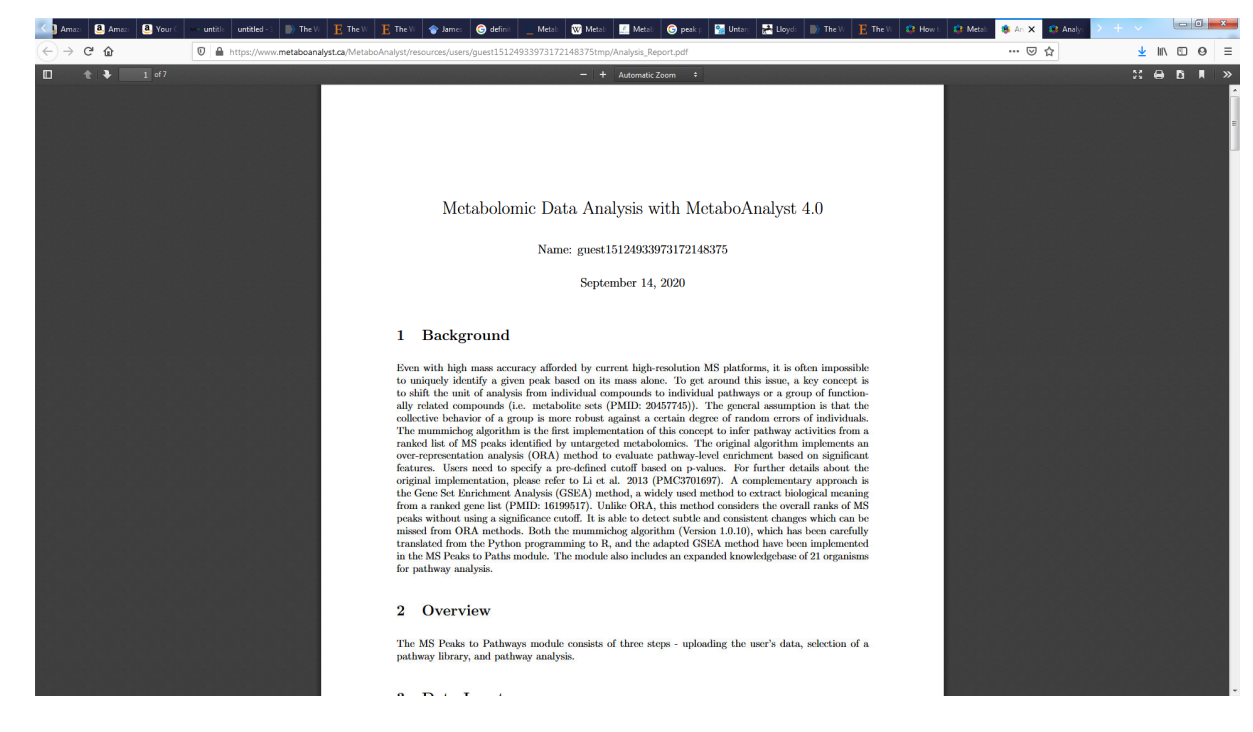

Figure 20: Save the PDF report for the MS Peaks to Pathways analysis.

### **Part 3: Multiomics**

This section provides a step by step guide to multiomic pathways integration in the '*Joint*' *Pathways Analysis'* module in MetaboAnalyst.

- 17. Copy the .csv file called **'Exercise-3\_untargeted.csv'** to your local computer (Note this is an entirely different dataset to the one used in Part 1).
- 18. Open MetaboAnalyst https://www.metaboanalyst.ca/
- 19. Select: >>click here to start<< which will open up the circular list of modules (see Figure 21 below).

| new.metaboanalys    | st.ca/MetaboAnalyst/ModuleView.xhtml                                                                                                    |                                                                                                    |                                                                                                    |                                                                                                    |                                             | G                                                                                                    | 🖻 🛧 📙 🐐 🔲                                           |
|---------------------|----------------------------------------------------------------------------------------------------|----------------------------------------------------------------------------------------------------|----------------------------------------------------------------------------------------------------|----------------------------------------------------------------------------------------------------|---------------------------------------------|----------------------------------------------------------------------------------------------------|-----------------------------------------------------|
| Login to Canvas - U |                                                                                                    |                                                                                                    |                                                                                                    |                                                                                                    |                                             |                                                                                                    |                                                     |
| ***                 | MetaboAnalyst !                                                                                                    | .0 - user-friendly, stre                                                                                                | eamlined metabolomi                                                                                                    | cs data analysis                                                                                                    |                                             |                                                                                                    |                                                     |
| <u>^</u>            | Module Overview                                                                                                    |                                                                                                    |                                                                                                    |                                                                                                    |                                             |                                                                                                    |                                                     |
|                     | Input Data Type                                                                                                    | Available Modules (click o                                                                                              | n a module to proceed, or scre                                                                                                    | oll down for more details)                                                                                                    |                                             |                                                                                                    |                                                     |
| <u>stR</u>          | Raw Spectra<br>(mzML, mzXML or mzData)                                                                                                    |                                                                                                    |                                                                                                    | LC-MS Spec                                                                                                    | tra Processing                              |                                                                                                    |                                                     |
| x                   | MS Peaks<br>(peak list or intensity table)                                                                                                    |                                                                                                    |                                                                                                    | Functional Analysis                                                                                                    | Functional Meta-analysis                    |                                                                                                    |                                                     |
|                     | Annotated Features<br>(compound list or table)                                                                                                    |                                                                                                    | Enrichment Analysis                                                                                                    | Pathway Analysis                                                                                                    | Joint-Pathway Analysis                      | Network Analysis                                                                                                    |                                                     |
|                     | Generic Format<br>(.csv or .bxt table files)                                                                                                    | Statistical Analysis<br>[one factor]                                                                                    | Statistical Analysis<br>[metadata table]                                                                                             | Biomarker Analysis                                                                                                    | Statistical Meta-analysis                   | Power Analysis                                                                                                    | Other Utilities                                     |
| inada<br>jébec      | Statistical Analysis Ione face<br>This module offers various common<br>machine learning methods includ<br>PLS-Da do drithogonal PLS-Da I<br>clustering and valualization tools i<br>and heatmaps as well as to classifi<br>the statement of the statement of the statement<br>and heatmaps as well as to classification. | eri<br>hy used statistical and<br>g t-tests, ANOVA, PCA,<br>also provides<br>ocreate dendrograms<br>data based on andom | Statistical Anal<br>This module aims to<br>pherotypes and met<br>considerations of ot<br>based on general lin<br>heatmaps for visual | ysis [mstadata table]<br>detect associations between<br>abolomics features with<br>ere eperimental factors / covariates<br>aer models coupled with PCA and<br>zaton. More optioms are available for | >><br>This<br>on r<br>singl<br>mett<br>bior | Biomarker Analysis<br>module performs various biomarker ar<br>celevier operating characteristic ROCI (<br>e or multiple biomarkers using veller-<br>och. It also allows users to manually sp<br>arker models and perform new sample | halynes based<br>urves for a<br>tablished<br>seefly |
| >                   | forests and SVM.                                                                                                    |                                                                                                    | two-factors / time-se                                                                                                    | rries data.<br>sis (targeted)                                                                                                    | >>>>>>>>>>>>>>>>>>>>>>>>>>>>>>>>>>>>>>      | Network Explorer                                                                                                    |                                                     |
| ERC .               |                                                                                                    |                                                                                                    |                                                                                                    |                                                                                                    |                                             |                                                                                                    |                                                     |

Figure 21: Pyramid list of modules in MetaboAnalyst.

- 20. Select 'Joint-Pathways Analysis tab (see Figure 21) which will open up a window. Open the 'Exercise\_4\_mulitomics.csv' file. This contains column A and B with metabolite information and log2fold changes and Column D and E with transcriptomic information and corresponding log2fold change information (Figure 22 below). Copy and paste these data into the corresponding boxes in MetaboAnalyst (so shown in Figure 23 below)
- 21. Make sure the organism is set to 'Homo sapiens (human)' and ID type is 'Official Gene Sumbol' for the transcriptomics data and for the Metabolomics data ensure 'Targeted (compound list)' is selected and ID-type is 'HMDB ID'.

| ∎ 5·∂· •                                      |             |           |           |           |            |         |            |          |            | Excersis  | e_4_multiomics.  | csv - Excel |        |       |      |         |          |          |        |              | ور 🛦     | mes McCul | lagh 🖭          | - | a ×     |
|-----------------------------------------------|-------------|-----------|-----------|-----------|------------|---------|------------|----------|------------|-----------|------------------|-------------|--------|-------|------|---------|----------|----------|--------|--------------|----------|-----------|-----------------|---|---------|
| File Home Insert Page Layout                  | Formulas D  | ata Revie | w View    | Help      | ChemOff    | ice21 I | Nuance PDF | Acrob    | ± Q1       | iell me w | what you want to | do          |        |       |      |         |          |          |        |              |          |           |                 |   | S Share |
| Calibri                                       | - 11 - A A  | = = =     | 81.       | 🕫 Wrap Te | st         | General |            | - 8      |            | 1         | Normal           | Bad         |        | Good  | Neu  | tral    | Calculat | ion      |        | <b>&gt;</b>  | ∑ Auto   | Sum - 🖌   |                 |   |         |
| Paste Copy *                                  |             |           |           |           | . C        | - a     |            | .00 Conc | itional Fo | mat as    | Check Cell       | Expla       | aton   | Innut | Link | ed Cell | Note     |          | Insert | Delete Forma | Fill -   | 2<br>Se   | ort & Find &    |   |         |
| V V Format Painter                            |             |           | E         | - Merge o | s Center * | 9 · 9   | 5 * 120    | Form     | atting * T | able *    | cilieux cell     | CAPIUI      | intory | input |      | eu cen  | Note     | <b>T</b> | v      | * *          | 🔹 🦑 Clea | r* Fi     | Iter * Select * |   |         |
| Clipboard rs Font                             | r 6         |           | Alignme   | ent       | 6          | N       | unber      | ra       |            |           |                  |             | Styles |       |      |         |          |          |        | Cells        |          | Editing   |                 |   | ^       |
| E1 * 1 × √ fe                                 | log2(FC)    |           |           |           |            |         |            |          |            |           |                  |             |        |       |      |         |          |          |        |              |          |           |                 |   | ^       |
|                                               |             |           |           |           |            |         |            |          |            |           |                  |             |        |       |      |         |          |          |        |              |          |           |                 |   |         |
| Document Recovery                             | A A         | 8         | C         | D         | E          | F       | G          | н        | 1          |           | J K              | L           | м      | N     | 0    | Р       | Q        | R        | s      | T            | U        | V         | W               | x | Y A     |
| ,                                             | 2 HMDB0000  | 7.9033    | S         | ATB2      | 10.936     |         |            |          |            |           |                  |             |        |       |      |         |          |          |        |              |          |           |                 |   |         |
| Excel has recovered the following files. Save | 3 HMDB0000  | 9.2548    | н         | LA-B      | 10.52      |         |            |          |            |           |                  |             |        |       |      |         |          |          |        |              |          |           |                 |   |         |
| the ones you wish to keep.                    | 4 HMDB0000  | -3.6478   | н         | LA-C      | 10.319     |         |            |          |            |           |                  |             |        |       |      |         |          |          |        |              |          |           |                 |   |         |
|                                               | 5 HMDB001   | -1.7139   | P         | ECAM1     | 9.5302     |         |            |          |            |           |                  |             |        |       |      |         |          |          |        |              |          |           |                 |   |         |
| TCA_JM_432_June2022.xlsx [                    | 6 HMDB0000  | -2.4953   | S         | CML1      | 9.3547     |         |            |          |            |           |                  |             |        |       |      |         |          |          |        |              |          |           |                 |   |         |
| 27/09/2022 14:09                              | 7 HMDB000.  | -1.4278   | G         | BP1       | 9.311      |         |            |          |            |           |                  |             |        |       |      |         |          |          |        |              |          |           |                 |   |         |
| Untargeted Method Assess                      | 8 HMDB000   | 0.85121   | н         | 1-0       | 9.0044     |         |            |          |            |           |                  |             |        |       |      |         |          |          |        |              |          |           |                 |   |         |
| Version created from the last                 | 9 HMDB000   | -0.961/4  | C         | INNA3     | -8.8657    |         |            |          |            |           |                  |             |        |       |      |         |          |          |        |              |          |           |                 |   |         |
| 16/11/2022 16:48                              | 11 HMDB000  | -1.0938   | 0         | D109      | 8 3615     |         |            |          |            |           |                  |             |        |       |      |         |          |          |        |              |          |           |                 |   |         |
| Untargeted Method Assess                      | 12 HMDB0000 | -0 77727  | Δ         | RHGAPS    | 8 3597     |         |            |          |            |           |                  |             |        |       |      |         |          |          |        |              |          |           |                 |   |         |
| X Version created last time the               | 13 HMDB0000 | -0.84657  | c         | D4        | 8.2542     |         |            |          |            |           |                  |             |        |       |      |         |          |          |        |              |          |           |                 |   |         |
| 09/11/2022 16:26                              | 14 HMDB000  | 0.57761   | S         | AMD5      | -8.1552    |         |            |          |            |           |                  |             |        |       |      |         |          |          |        |              |          |           |                 |   |         |
| KVL_1hr_3 conc_mero_13102                     | 15 HMDB000; | -0.90158  | н         | IPK2      | 8.1349     |         |            |          |            |           |                  |             |        |       |      |         |          |          |        |              |          |           |                 |   |         |
| X Version created from the last               | 16 HMDB0000 | 0.57974   | U.        | ACA       | 8.111      |         |            |          |            |           |                  |             |        |       |      |         |          |          |        |              |          |           |                 |   |         |
| 16/11/2022 16:48                              | 17 HMDB0000 | 0.64706   | N         | ID1       | 7.685      |         |            |          |            |           |                  |             |        |       |      |         |          |          |        |              |          |           |                 |   |         |
| KVL_1hr_3 conc_mero_13102                     | 18 HMDB000  | 0.43207   | IF        | 144       | 7.5658     |         |            |          |            |           |                  |             |        |       |      |         |          |          |        |              |          |           |                 |   |         |
| A, Version created last time the              | 19 HMDB000: | 1.2881    | M         | YO1F      | 7.3588     |         |            |          |            |           |                  |             |        |       |      |         |          |          |        |              |          |           |                 |   |         |
| 10/11/2022 12/45                              | 20 HMDB0000 | -1.3484   | FL        |           | 7.351      |         |            |          |            |           |                  |             |        |       |      |         |          |          |        |              |          |           |                 |   |         |
| Metabolomics Data Analysis                    | 21 HMDB0000 | 0.65114   | IG        | F2BP3     | 6.4233     |         |            |          |            |           |                  |             |        |       |      |         |          |          |        |              |          |           |                 |   |         |
| 24/11/2022 11:45                              | 22 HMDB000  | -0.48804  | P         | SMB9      | 6.3854     |         |            |          |            |           |                  |             |        |       |      |         |          |          |        |              |          |           |                 |   |         |
|                                               | 23 HMDB000: | 0.41179   | T         | MSB4X     | 6.369      |         |            |          |            |           |                  |             |        |       |      |         |          |          |        |              |          |           |                 |   |         |
|                                               | 24 HMDB006  | 0.82213   | IT        | GAM       | 6.1311     |         |            |          |            |           |                  |             |        |       |      |         |          |          |        |              |          |           |                 |   |         |
|                                               | 25 HMDB0000 | 0.31323   | P         | LAGL1     | 6.0112     |         |            |          |            |           |                  |             |        |       |      |         |          |          |        |              |          |           |                 |   |         |
|                                               | 26 HMDB000  | 0.35572   | 0         | UHI       | -5.9654    |         |            |          |            |           |                  |             |        |       |      |         |          |          |        |              |          |           |                 |   |         |
|                                               | 28 HMDB000  | 0.58692   | W         | /AS       | 5 5966     |         |            |          |            |           |                  |             |        |       |      |         |          |          |        |              |          |           |                 |   |         |
|                                               | 29 HMDB000  | 0.37711   | A         | LDH1A1    | 5.5618     |         |            |          |            |           |                  |             |        |       |      |         |          |          |        |              |          |           |                 |   |         |
|                                               | 30 HMDB0000 | 0.41573   | RI        | HEX       | -5.4809    |         |            |          |            |           |                  |             |        |       |      |         |          |          |        |              |          |           |                 |   |         |
|                                               | 31 HMDB0000 | 0.29263   | IF        | ITM3      | 5.4012     |         |            |          |            |           |                  |             |        |       |      |         |          |          |        |              |          |           |                 |   |         |
|                                               | 32 HMDB000: | 0.7055    | v         | IM        | 5.1271     |         |            |          |            |           |                  |             |        |       |      |         |          |          |        |              |          |           |                 |   |         |
|                                               | 33 HMDB0000 | 0.36242   | PI        | LXNC1     | 5.0946     |         |            |          |            |           |                  |             |        |       |      |         |          |          |        |              |          |           |                 |   |         |
|                                               | 34 HMDB0000 | 0.21612   | SE        | ETD7      | 4.9714     |         |            |          |            |           |                  |             |        |       |      |         |          |          |        |              |          |           |                 |   |         |
|                                               | 35 HMDB0000 | -0.28271  | SL        | LCO2B1    | 4.9397     |         |            |          |            |           |                  |             |        |       |      |         |          |          |        |              |          |           |                 |   |         |
|                                               | 36 HMDB0000 | 0.39337   | T         | HBS1      | 4.9331     |         |            |          |            |           |                  |             |        |       |      |         |          |          |        |              |          |           |                 |   |         |
|                                               | 37 HMDB0000 | 0.38889   | N         | LRC5      | 4.7362     |         |            |          |            |           |                  |             |        |       |      |         |          |          |        |              |          |           |                 |   |         |
|                                               | 38 HMDB000  | 0.2276    | T/        | AP1       | 4.7098     |         |            |          |            |           |                  |             |        |       |      |         |          |          |        |              |          |           |                 |   |         |
|                                               | 39 HMDB0000 | -0.18731  | IF        | ITM1      | 4.7035     |         |            |          |            |           |                  |             |        |       |      |         |          |          |        |              |          |           |                 |   |         |
|                                               | 40 HMDB0000 | 0.31677   | TS        | SPAN13    | -4.6816    |         |            |          |            |           |                  |             |        |       |      |         |          |          |        |              |          |           |                 |   |         |
|                                               | 41 HMDB0000 | 0.32259   | C         | OCH       | -4.6488    |         |            |          |            |           |                  |             |        |       |      |         |          |          |        |              |          |           |                 |   |         |
|                                               | 42 HMDB0000 | -0.33409  | N         | XF3       | 4.578      |         |            |          |            |           |                  |             |        |       |      |         |          |          |        |              |          |           |                 |   |         |
| Which file do I want to save?                 | 43 HMDB000  | 0.80322   | 0         | TPN       | -4.5635    |         |            |          |            |           |                  |             |        |       |      |         |          |          |        |              |          |           |                 |   |         |
| Close                                         | HWD5000.    | Eventie   | 4 multion | nice      | 4.3360     |         |            |          |            |           |                  |             |        |       |      | : 4     |          |          |        |              |          |           |                 |   |         |
|                                               |             | EACCISIS  | mundor    |           | 0          |         |            |          |            |           |                  |             |        |       |      | - LL    |          |          |        |              |          | 000 (m)   |                 |   |         |
| Ready                                         |             |           |           |           |            |         |            |          |            |           |                  |             |        |       |      |         |          |          |        |              |          | # (i)     | H =             |   |         |

#### Figure 22: Data found in Exercise\_4\_mulitomics.csv'

| <ul> <li>↔ C</li> <li>A new.metaboanalyst</li> <li>⊗ New Tab</li> <li>♦ Login to Canvas - U</li> </ul> | st.ca/MetaboAnalyst/upload/JointUp                                                                                                    | oloadView.xhtml                                                                                                    |                                                                                                    |                                                                                                    |
|----------------------------------------------------------------------------------------------------|----------------------------------------------------------------------------------------------------|----------------------------------------------------------------------------------------------------|----------------------------------------------------------------------------------------------------|----------------------------------------------------------------------------------------------------|
| Upload<br>> Integrative Analysis<br>Download<br>Exit                                                   | Upload your data<br>This module is designed for integra<br>• Transcriptomics / Proteom<br>• A list of significant ge<br>• Metabolomis:<br>• Targeted metabolomi<br>• Untargeted metabolomi                                                              | itive analysis of transcriptomics<br>i <b>tes:</b><br>anes (or proteins) with optional<br>ics: a list of significant metabol<br>omics: a <u>complete</u> peak list. Pea | /proteomics and metabolomics data<br>fold change values;<br>ites (or compounds of interest) with<br>k names must be their numeric mass                                                                                                    | a <u>t pathway level</u> .<br>optional fold change values;<br>s (m/z) values with optional retention times;                                                                     |
|                                                                                                    | Organism: Homo sapiens                                                                                                    | ; (human) 🗸                                                                                                    | Metabolomics Type:                                                                                                    | Targeted (compound list) V                                                                                                    |
|                                                                                                    | Genes/proteins with optic                                                                                                    | onal fold changes                                                                                                    | Compound list with o                                                                                                    | ptional fold changes                                                                                                    |
|                                                                                                    | SATD2 10.936<br>HLA-8 10.52<br>HLA-C 10.319<br>PECAM1 9.3302<br>SCML1 9.3547<br>GBP1 9.311<br>H1-0 9.0044<br>CTINNA3 -8.8657<br>RHOU 8.4613<br>CD109 8.3615<br>ARHGAP5 8.3597<br>CD4 8.2542<br>SAMD5 -8.1552<br>HIPK2 8.1349<br>UACA 8.111<br>ND1 7.685 | ,<br>Symbol 🗸                                                                                                    | HMDB0000710           HMDB000025           HMDB0000225           HMDB0001220           HMDB0001259           HMDB0001259           HMDB0001259           HMDB0001259           HMDB0001259           HMDB0001259           HMDB0000167           HMDB0000539           HMDB0000539           HMDB0000539           HMDB0000531           HMDB000230           ID Type:           HMDB ID | 7.9033<br>9.2548<br>3.6478<br>-1.7139<br>-2.4953<br>-1.4278<br>0.87121<br>-0.96174<br>-0.87956<br>-1.0938<br>-0.57761<br>-0.90158<br>0.577761<br>-0.90158<br>0.57774<br>0.64706 |
|                                                                                                    |                                                                                                    |                                                                                                    | Submit Try our                                                                                                    | example                                                                                                    |

Figure 23: Upload the metabolomics and transcriptomics data.

#### 22. Click on 'Submit'

23. Information about the gene and metabolite name mapping is given and the opportunity to exclude either (**Figure 24**). Scroll to the bottom and select 'Proceed'

|                              | The system requires all the IDs<br>approximate match by clicking | s (except common co<br>g the <b>View</b> link in the | ompound names) to be ma<br>e Details column. To <b>remov</b> | tched exactly. The table below shows the matched genes and compounds from the underlying databases. For common compound<br>e a gene or compound from further analysis, use the <b>Delete</b> link in the last column. | names, users can further perform |
|------------------------------|------------------------------------------------------------------|------------------------------------------------------|--------------------------------------------------------------|----------------------------------------------------------------------------------------------------|----------------------------------|
| Upload                       | Gene Name Mapping                                                | Compound Nam                                         | ne Mapping                                                   |                                                                                                    |                                  |
| ID map                       |                                                                  |                                                      |                                                              |                                                                                                    |                                  |
| Set parameter<br>View result | Query                                                            | Hit                                                  | Symbol                                                       | Name                                                                                                    |                                  |
| Download                     | SATB2                                                            | 23314                                                | SATB2                                                        | SAT8 homeobox 2                                                                                                    | Delete                           |
| Exit                         | HLA-B                                                            | 3106                                                 | HLA-B                                                        | "major histocompatibility complex, class I, B"                                                                                                    | Delete                           |
|                              | HLA-C                                                            | 3107                                                 | HLA-C                                                        | "major histocompatibility complex. class I. C"                                                                                                    | Delete                           |
|                              | PECAM1                                                           | 5175                                                 | PECAM1                                                       | platelet and endothelial cell adhesion molecule 1                                                                                                    | Delete                           |
|                              | SCML1                                                            | 6322                                                 | SCML1                                                        | Scm.polycomb.group.protein.like_1                                                                                                    | Delete                           |
|                              | GBP1                                                             | 2633                                                 | GBP1                                                         | guanylate binding.protein 1                                                                                                    | Delete                           |
|                              | H1-0                                                             | 3005                                                 | <u>H1-0</u>                                                  | H1.0 linker histone                                                                                                    | Delete                           |
|                              | <b>CTNNA3</b>                                                    | 29119                                                | CTNNA3                                                       | catenin alpha 3                                                                                                    | Delete                           |
|                              | RHOU                                                             | 58480                                                | RHOU                                                         | ras homolog family member U                                                                                                    | Delete                           |
|                              | CD109                                                            | 135228                                               | CD109                                                        | CD109 molecule                                                                                                    | Delete                           |
|                              | ARHGAP5                                                          | 394                                                  | ARHGAP5                                                      | Rho GTPase activating protein 5                                                                                                    | Delete                           |
|                              | CD4                                                              | 920                                                  | CD4                                                          | CD4 molecule                                                                                                    | Delete                           |
|                              | SAMD5                                                            | 389432                                               | SAMD5                                                        | sterile alpha motif domain containing 5                                                                                                    | Delete                           |
|                              | HIPK2                                                            | 28996                                                | HIPK2                                                        | homeodomain interacting protein kinase 2                                                                                                    | Delete                           |
|                              | UACA                                                             | 55075                                                | UACA                                                         | uveal autoantigen with coiled-coil domains and ankyrin repeats                                                                                                    | Delete                           |
|                              | NID1                                                             | 4811                                                 | NID1                                                         | nidogen 1                                                                                                    | Delete                           |
|                              | 1F144                                                            | 10561                                                | <u>IEI44</u>                                                 | interferon induced protein 44                                                                                                    | Delete                           |
|                              | MYO1F                                                            | 4542                                                 | MYO1F                                                        | myosin IE                                                                                                    | Delete                           |
|                              | FLI1                                                             | 2313                                                 | <u>FU1</u>                                                   | "Fli-1 proto-oncogene, ETS transcription factor"                                                                                                    | Delete                           |

Figure 24: The 'Data Integrity Check' page (not it informs that some zero values were identified and removed)

- 24. The **Parameter Setting Page** enables you to choose how the data will be integrated and the type of algorithm used for data integration (**Figure 25**). For the purposes of this example we will keep all the default setting. Scroll to the bottom of the page and **click on 'Proceed'.**
- 25. The Results View (**Figure 25**) provides the results of the multiomics integration in the form of a Pathways 2-D plot familiar from the Pathways Analysis modules. This now has combined metabolomics and transcriptomics data. you can investigate which pathways shows greatest significance and impact by hovering over the red points in the top right of the 2-D plot. Click on the most significant and highest impact pathway (circled in red) and wait a few seconds. The pathway (KEGG format) is provided with the genes (square) and metabolites (circles) colour coded according to whether they are significantly altered in abundance (red) or not (green). If you hover over a gene or metabolite further information is provided (**Figure 25**).

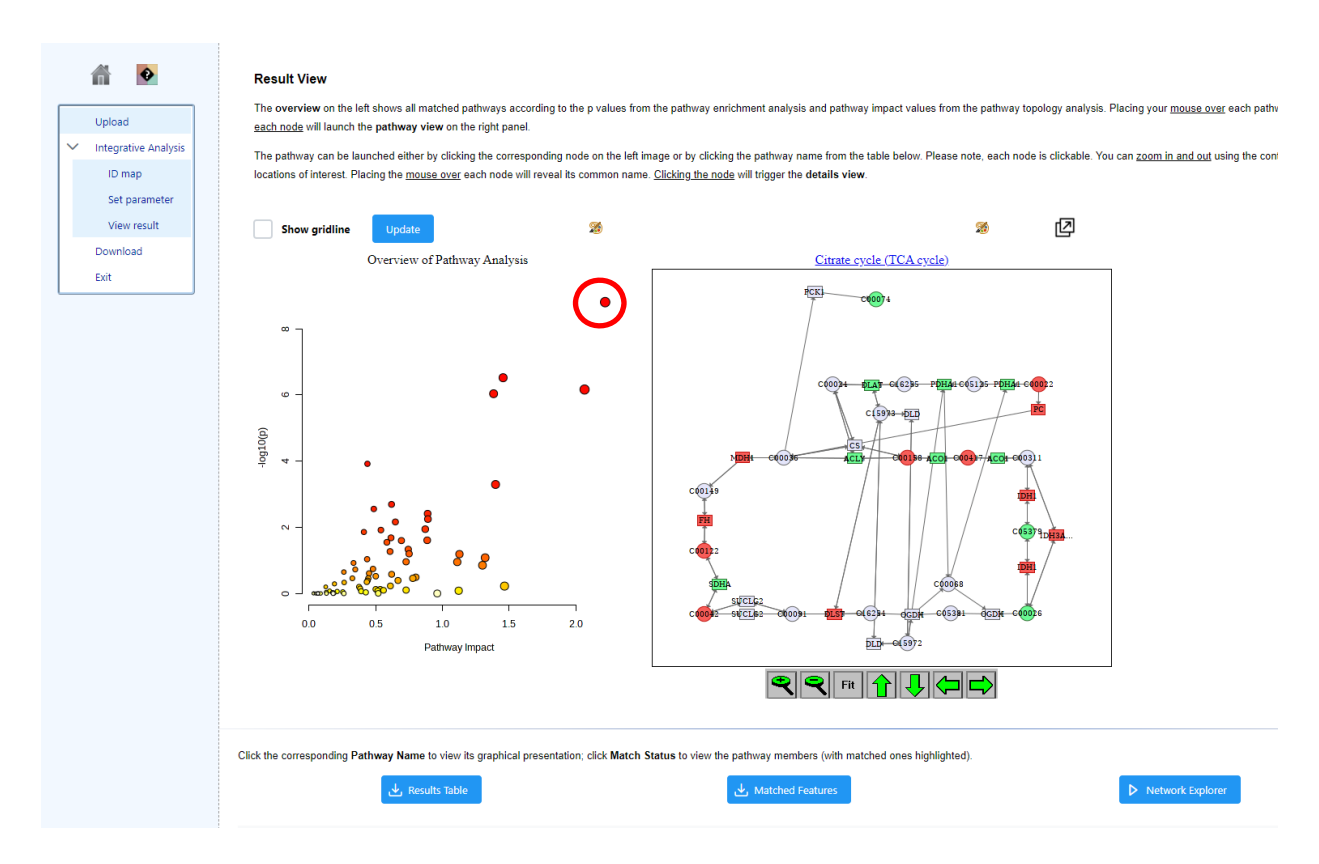

Figure 25: Results from multi-omic integration

26. If you scroll down you can see the results tables with associated statistics. Note there is a FDR-corrected significance value associated with each pathway (**Figure 26**). You can download further information from the analysis using the blue boxes provided.

| <b>A</b>                                                 | Click the corresponding Pathway Name to view to graphical presentation, click Match Status to view the pathway members (with matched ones highlighted). |              |           |         |           |               |         |      |  |  |  |  |  |  |
|----------------------------------------------------------|----------------------------------------------------------------------------------------------------|--------------|-----------|---------|-----------|---------------|---------|------|--|--|--|--|--|--|
| Upload                                                   | بل Results Table                                                                                                    | 🛃 Matched Fe | atures    |         | ▶ Net     | work Explorer |         |      |  |  |  |  |  |  |
| <ul> <li>Integrative Analysis</li> <li>ID map</li> </ul> | Pathway Name                                                                                                    | Match Status | p value   | -log(p) | Holm p    | FDR           | Impact  | Link |  |  |  |  |  |  |
| Set parameter                                            | Citrate cycle (TCA cycle)                                                                                                    | 21/42        | 1.5623E-9 | 8.8062  | 1.3123E-7 | 1.3123E-7     | 2.2195  | KEGG |  |  |  |  |  |  |
| View result                                              | Pyruvate metabolism                                                                                                    | 19/45        | 3.0129E-7 | 6.521   | 2.5007E-5 | 1.2654E+5     | 1.4545  | KEGG |  |  |  |  |  |  |
| Download                                                 | Pentose phosphate pathway                                                                                                    | 19/47        | 6.8377E-7 | 6.1651  | 5.6069E-5 | 1.9145E-5     | 2.0652  | KEGG |  |  |  |  |  |  |
| Exit                                                     | Glycolysis or Gluconeogenesis                                                                                                    | 22/61        | 9.172E-7  | 6.0375  | 7.4293E-5 | 1.9261E-5     | 1.3833  | KEGG |  |  |  |  |  |  |
|                                                          | Lysine degradation                                                                                                    | 16/49        | 1.2044E-4 | 3.9192  | 0.0096349 | 0.0020233     | 0.4375  | KEGG |  |  |  |  |  |  |
|                                                          | Pyrimidine metabolism                                                                                                    | 24/99        | 5.0757E-4 | 3.2945  | 0.040098  | 0.007106      | 1.398   | KEGG |  |  |  |  |  |  |
|                                                          | Glutathione metabolism                                                                                                    | 15/56        | 0.0020298 | 2.6925  | 0.15832   | 0.024358      | 0.61818 | KEGG |  |  |  |  |  |  |
|                                                          | Inositol phosphate metabolism                                                                                                    | 17/69        | 0.0027876 | 2.5548  | 0.21465   | 0.02927       | 0.48529 | KEGG |  |  |  |  |  |  |
|                                                          | Nitrogen metabolism                                                                                                    | 5/10         | 0.0038734 | 2.4119  | 0.29438   | 0.036152      | 0.88889 | KEGG |  |  |  |  |  |  |
|                                                          | Glyoxylate and dicarboxylate metabolism                                                                                                    | 14/56        | 0.005635  | 2.2491  | 0.42262   | 0.047334      | 0.89091 | KEGG |  |  |  |  |  |  |
|                                                          | Glycerolipid metabolism                                                                                                    | 10/35        | 0.0068886 | 2.1619  | 0.50976   | 0.052604      | 0.64706 | KEGG |  |  |  |  |  |  |
|                                                          | Pentose and glucuronate interconversions                                                                                                    | 9/32         | 0.011393  | 1.9434  | 0.83167   | 0.078261      | 0.87097 | KEGG |  |  |  |  |  |  |
|                                                          | Arginine biosynthesis                                                                                                    | 8/27         | 0.012112  | 1.9168  | 0.87205   | 0.078261      | 0.53846 | KEGG |  |  |  |  |  |  |
|                                                          | Aminoacyl-tRNA biosynthesis                                                                                                    | 16/74        | 0.013874  | 1.8578  | 0.98508   | 0.083246      | 0.41096 | KEGG |  |  |  |  |  |  |
|                                                          | Cysteine and methionine metabolism                                                                                                    | 15/71        | 0.020794  | 1.6821  | 1.0       | 0.11645       | 0.61429 | KEGG |  |  |  |  |  |  |
|                                                          | Terpenoid backbone biosynthesis                                                                                                    | 9/36         | 0.02469   | 1.6075  | 1.0       | 0.12469       | 0.88571 | KEGG |  |  |  |  |  |  |
|                                                          | Amino sugar and nucleotide sugar metabolism                                                                                                    | 16/79        | 0.025234  | 1.598   | 1.0       | 0.12469       | 0.69231 | KEGG |  |  |  |  |  |  |
|                                                          | Alanine, aspartate and glutamate metabolism                                                                                                    | 13/61        | 0.028404  | 1.5466  | 1.0       | 0.13255       | 0.58333 | KEGG |  |  |  |  |  |  |
|                                                          | Fructose and mannose metabolism                                                                                                    | 9/40         | 0.046448  | 1.333   | 1.0       | 0.20535       | 0.74359 | KEGG |  |  |  |  |  |  |
|                                                          | Butanoate metabolism                                                                                                    | 7/29         | 0.053966  | 1.2679  | 1.0       | 0.22666       | 0.60714 | KEGG |  |  |  |  |  |  |
|                                                          |                                                                                                    | ~~ ~         | 1 2 3 4   | > >>    |           |               |         |      |  |  |  |  |  |  |
|                                                          |                                                                                                    |              | Proceed   |         |           |               |         |      |  |  |  |  |  |  |

Figure 11: List of pathways predicted by multiomic integration and associated statistics.

27. Click on 'Proceed. To be taken to the 'Download Results & Start New Journey' screen select 'Generate Report' and download this to your computer.

#### **Questions Part 3: Multiomics**

- a. How many pathways were predicted with an FDR-corrected p-value < 0.05?
- b. Which metabolic process appears to be most significantly altered?
- c. Click on the KEGG link for the 'Citrate cycle (TCA cycle)' in the results table: Why are some of the enzymes labelled in green and some left white?
- d. Predict what will happen to the abundance of the metabolite 1) precursor and 2) product if the corresponding metabolic enzyme's gene is upregulated (assume the transcriptional change leads to a change in the corresponding active enzyme)?
- e. How might a metabolite's abundance be altered independently from direct transcriptional changes?

#### THIS COMPLETES THE STEP BY STEP GUIDE TO PATHWAYS ANALYSIS

#### LIST OF TASKS FOR PATHWAYS ANALYSIS (NON-STEP BY STEP)

#### Part 1: Targeted pathways analysis

- Upload the 'Exercise\_2\_DATA\_MA.csv' dataset in the Pathways Analysis module. Use *Homo sapiens* as the organism metabolic pathway library.
- Identify the pathway which has the most statistically significant changes. Identify the pathway having the greatest metabolic impact.
- Download the data and generate a report. Select 'Analysis Report' and save it.

#### **Questions:**

- a. What are the top 3 pathways that are predicted to be altered?
  - Answer:
- b. Which Pathway has the greatest proportion of metabolite matches (e.g. identified metabolites in that pathway)?
  - Answer:
- c. What is the name of the metabolite in the highest ranked pathway?
  - Answer:

#### Part 2: Functional analysis of an untargeted dataset

- Open the 'Functional Analysis' module and load 'Exercise-3\_untargeted.csv' datafile using the following parameters (negative ion mode; 5ppm mass tolerance; retention time not present; ranked by p-values.
- Create a metabolic network model from the untargeted dataset (using *Homo sapiens* as the organism metabolic pathway library).
- Identify the most significantly altered metabolic pathway
- Identify the pathway showing the greatest metabolic impact.
- Explore these pathways using the metabolic network visualisation tool.
- Download the data and generate a report. Select the Analysis Report and save it.

#### **Questions Part 2:**

- d. Which metabolic pathway has the highest proportion of putative identification via the untargeted pathways analysis in the top 6 pathways?
- e. If you consider all pathways with a p-value <0.05 which broad areas of metabolism would you suggest are affected in the presence of IDH1 mutations?
- f. Using the network explorer tab illustrate whether significantly altered pathways populate a similar or distinctly separate areas of metabolic space?

#### Part 3: Multiomics

- Use the Joint Pathways Analysis module in MetaboAnalyst 5.0 to investigated the transcriptome and metabolome data in 'Exercise\_4\_mulitomics.csv'.
- Create a pathway integration map using default settings.
- Identifying the pathways that are predicted to be significantly altered.
- Answer the questions on Part 3 below.

#### **Questions Part 3: Multiomics**

- g. How many pathways were predicted with an FDR-corrected p-value < 0.05?
- h. Which metabolic process appears to be most significantly altered?
- i. Click on the KEGG link for the 'Citrate cycle (TCA cycle)' in the results table: Why are some of the enzymes labelled in green and some left white?
- j. Predict what will happen to the abundance of the metabolite 1) *precursor* and 2) *product* if the corresponding metabolic enzyme's gene is upregulated (assume the transcriptional change leads to a change in the corresponding active enzyme)?
- k. How might a metabolite's abundance be altered independently from direct transcriptional changes?